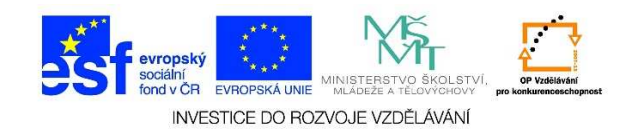

## Použití příkazu z panelu nabídek

- 1. Spustíme např. program "Microsoft Word" Start/Všechny programy/Microsoft Office/Word
- 2. Levým tlačítkem myši jedenkrát klepneme na nabídku "Soubor"

| 🕅 🔲 S - (5 - |               |       |        |        |                |                    |                      |          |         |             |                  |              |              |          |     |             |                    |                   |
|--------------|---------------|-------|--------|--------|----------------|--------------------|----------------------|----------|---------|-------------|------------------|--------------|--------------|----------|-----|-------------|--------------------|-------------------|
| souno        | n nowi        | Viož  | T N IŤ |        | ÁVDU           | DOT                | о <del>й</del> гый « | TDÁNUZ   | ~       | DEFEDENCI   | · 12             |              |              | ~_       | nr' |             |                    |                   |
| 20080        | K DOMU        | VLOZ  | ENI    | DV.    | AVKH           | RUZL               | UZENI (              | STRANK   | Υ.Υ     | KEFEKENUI   | :                | DRESPU       | UNDERV       | υE       | RE  |             | NAZENI             |                   |
| ĥ            | 💑 Vyjmout     |       | Cal    | bri (Z | áklad 👻        | d - 11 -           |                      | Aa 🗸     | R       |             | + <sup>1</sup> a | €≣           | ₩E /2        | t i      | T   | AaBbCcDr    | AaBbCcDr           | AaRhCr            |
| Vložit       | 🛅 Kopírovat   |       | D      | 7 1    |                | - v v <sup>2</sup> |                      | ab∕_∧_   | A       |             |                  | <b>↑</b> =   | .   <u>A</u> |          |     | T Marmaálaí | T Der meerer       | Madala 1          |
| +            | ؇ Kopírovat f | ormát | D      | 1 1    | <u>∩</u> . 48€ | A2 A               | A) +                 | <u> </u> | A *     | = = -       |                  | <b>↓</b> = ↑ | <u>⊻</u> 4 • | <u> </u> |     | II NOrmaini | II DEZ MIEZER      | маирь т           |
|              | Schránka      | E.    |        |        |                | Písmo              |                      |          | E.      |             | Ods              | tavec        |              |          | Fai |             |                    |                   |
| L.           |               |       |        |        | i · 2          | $\leq 1 \geq 1$    | · · · 2              | 1        | L C L C | 2 · i · 3 · | + • 4 •          | i · 5        | • + • 6      | 1.1.1    | 7 · | 8 9         | · · · 10 · · · · · | 11 • 1 • 12 • 1 • |
|              |               |       |        |        |                |                    |                      |          |         |             |                  |              |              |          |     |             |                    |                   |
| ~            |               |       |        |        |                |                    |                      |          |         |             |                  |              |              |          |     |             |                    |                   |
| -            |               |       |        |        |                |                    |                      |          |         |             |                  |              |              |          |     |             |                    |                   |
| -            |               |       |        |        |                |                    |                      |          |         |             |                  |              |              |          |     |             |                    |                   |
| -            |               |       |        |        |                |                    |                      |          |         |             |                  |              |              |          |     |             |                    |                   |
|              |               |       |        |        |                |                    |                      |          |         |             |                  |              |              |          |     |             |                    |                   |
| 1            |               |       |        |        |                |                    |                      |          |         |             |                  |              |              |          |     |             |                    |                   |
| -            |               |       |        |        |                |                    |                      |          |         |             |                  |              |              |          |     |             |                    |                   |
| -            |               |       |        |        |                |                    |                      |          |         |             |                  |              |              |          |     |             |                    |                   |
| 2            |               |       |        |        |                |                    |                      |          |         |             |                  |              |              |          |     |             |                    |                   |
| -            |               |       |        |        |                |                    |                      |          |         |             |                  |              |              |          |     |             |                    |                   |
| m            |               |       |        |        |                |                    |                      |          |         |             |                  |              |              |          |     |             |                    |                   |
| -            |               |       |        |        |                |                    |                      |          |         |             |                  |              |              |          |     |             |                    |                   |
| 4            |               |       |        |        |                |                    |                      |          |         |             |                  |              |              |          |     |             |                    |                   |
|              |               |       |        |        |                |                    |                      |          |         |             |                  |              |              |          |     |             |                    |                   |

 Můžeme se postupně přesunovat na další nabídky, např. "Vložení, Návrh, Rozložení stránky aj." a vybrat požadovanou operaci.